Benha University Faculty of Engineering at Shoubra

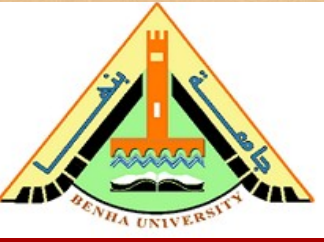

*Electrical Engineering and Control* (*EEC*) *Department, EEC380: Industrial Training* (1) *Summer 2020* 

## EEC380: Industrial Training (1) Summer 2020

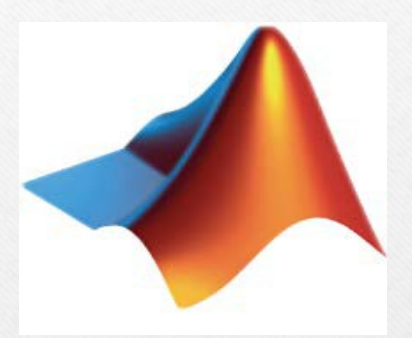

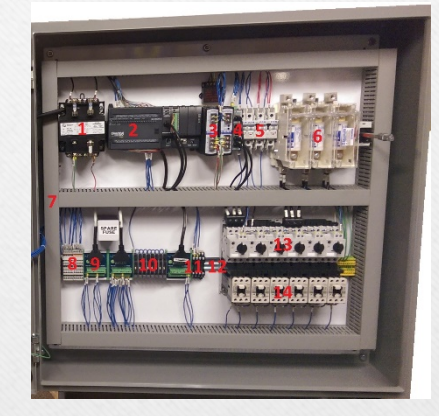

#### MATLAB

#### **Industrial Control**

Dr. Islam Mohamed Dr. Mohamed Selmy

Day 1, EEC380: -Industrial Training (1)

#### **Elements of Simulink**

## Objectives

- •Understand modeling and simulation of problems
- •Use Simulink for understanding problems
- •Use Simulink for solving problems
- •Being able to use Simulink in Research and Work

#### What is Simulink?

Ordinary Differential Equations Solver (ODE)
Block based Model description
Non-Linear Models
Real-time Code Generation

#### Starting Simulink From MATLAB command line simulink From Toolbar

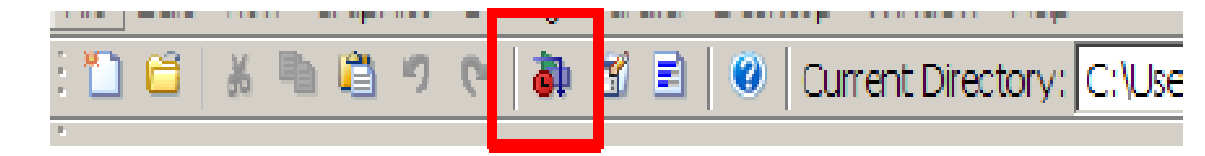

From Simulink MDL file Direct open of MDL file (sim,simset/simget,open\_system/load\_system)

## Simulink Library Browser

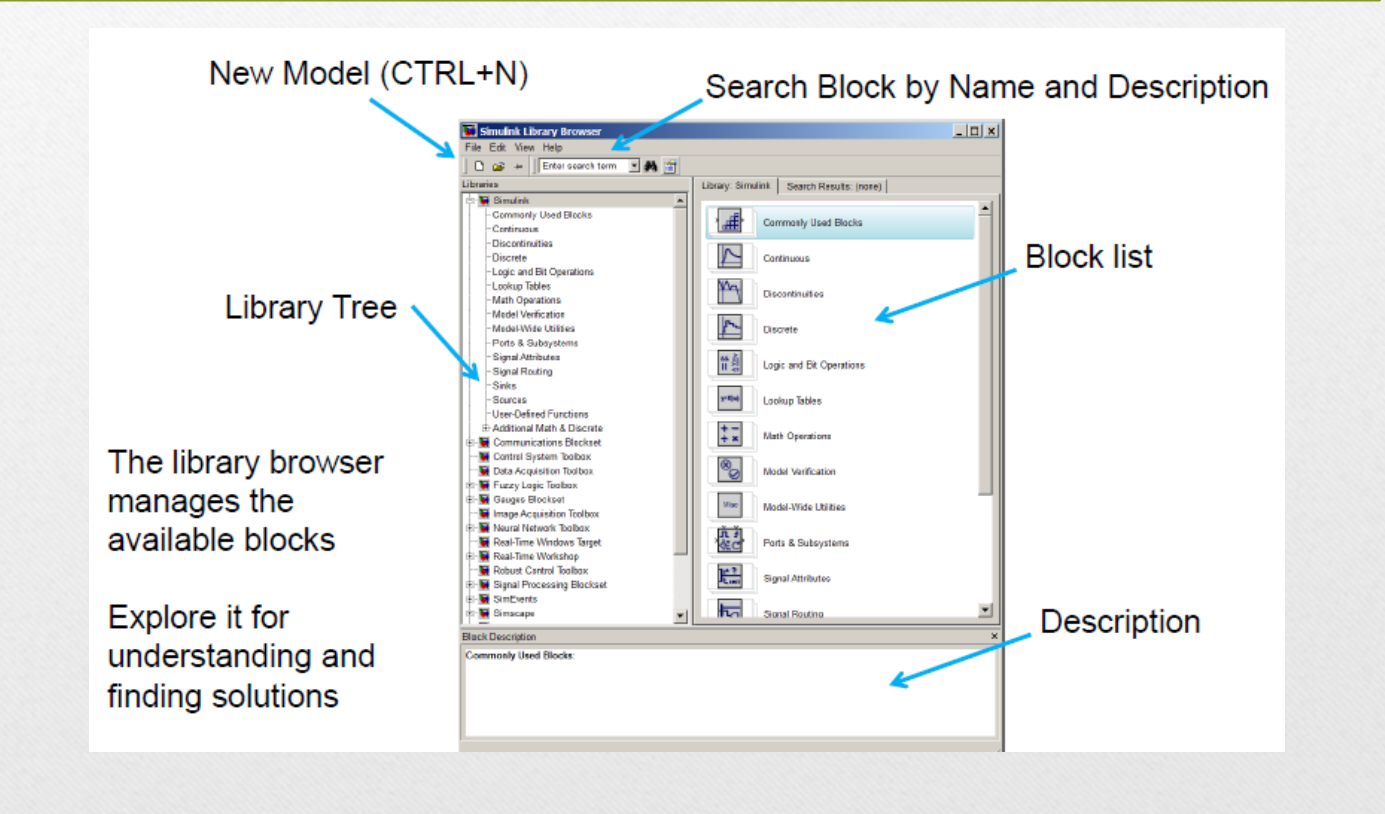

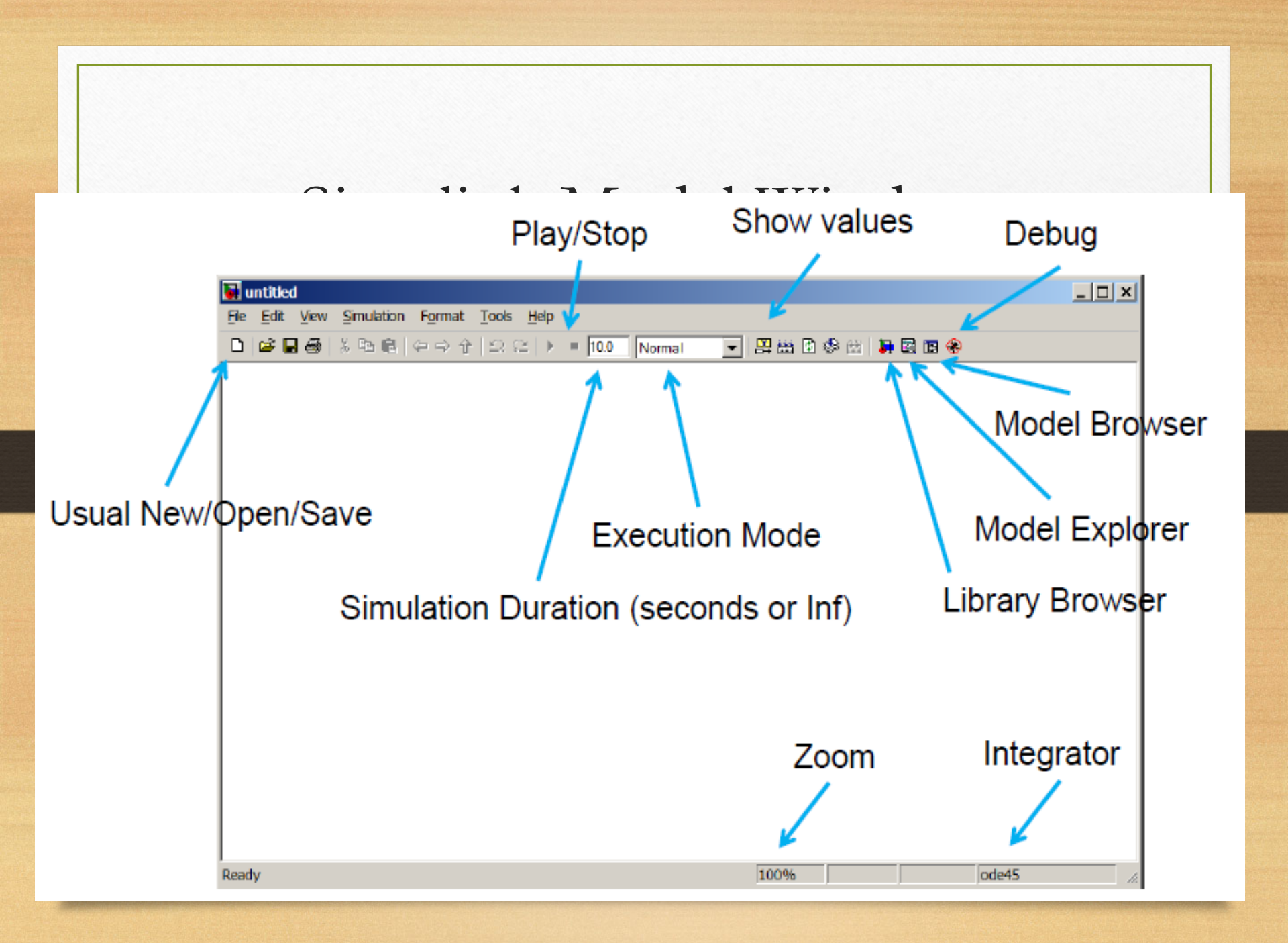

| 👿 Simulink Library Browser                                                                |        |                                 |
|-------------------------------------------------------------------------------------------|--------|---------------------------------|
| File Edit View Help                                                                       |        | 1                               |
|                                                                                           |        |                                 |
| Signal Generator: Output various wave forms:<br>Y(t) = Amp <sup>3</sup> Waveform(Freq. t) |        |                                 |
|                                                                                           |        |                                 |
|                                                                                           |        |                                 |
| 📮 🙀 Simulink 🔼                                                                            |        | Ground                          |
| Commonly Used Blocks                                                                      |        |                                 |
| Continuous                                                                                | (1)    | In1                             |
|                                                                                           |        |                                 |
|                                                                                           |        | Pulse Generator                 |
| Logic and Bit Operations                                                                  |        |                                 |
| Math Operations                                                                           |        | Ramp                            |
|                                                                                           |        |                                 |
|                                                                                           | 1-1 M  | Random Number                   |
| Ports & Subsystems                                                                        |        |                                 |
| 🔄 Signal Attributes                                                                       |        | Repeating Sequence              |
| Signal Routing                                                                            |        |                                 |
| Sinks 7                                                                                   |        | Repeating Sequence Interpolated |
| 23- Sources                                                                               |        |                                 |
| Additional Math & Discrete                                                                | 05     | Repeating Sequence Stair        |
| Aerospace Blockset                                                                        |        | 3                               |
| E CDMA Reference Blockset                                                                 |        | Signal Builder                  |
| 🛨 🙀 Communications Blockset                                                               | 0000   |                                 |
| 🦳 🏹 Control System Toolbox                                                                | 00     | Signal Generator                |
| 🖅 🙀 Embedded Target for Infineon C166(                                                    |        |                                 |
| 主 📑 Embedded Target for Motorola® HC1                                                     |        | Sine Wave                       |
| Embedded Target for Motorola® MP(     Embedded Target for OSER/UDV®                       |        |                                 |
|                                                                                           |        | Step                            |
| Embedded Target for TI C6000 DSP                                                          | 116.71 |                                 |
|                                                                                           | 11VW   | Uniform Random Number           |
| Ready                                                                                     |        |                                 |

| 🙀 Simulink Library Browser           |              |                 |
|--------------------------------------|--------------|-----------------|
| File Edit View Help                  |              |                 |
|                                      |              |                 |
| Scope: simulink/Sinks/Scope          |              |                 |
|                                      |              |                 |
|                                      |              |                 |
| 🖃 駴 Simulink 💽                       |              |                 |
| 🔄 Commonly Used Blocks               |              | Display         |
| Continuous                           |              |                 |
| Discontinuities                      |              | Floating Scope  |
| Discrete                             |              | 124111          |
|                                      |              | Out1            |
| Bal Math Operations                  |              |                 |
| - Model Verification                 |              | Scope           |
|                                      |              |                 |
| - D- Ports & Subsystems              | STOP         | Stop Simulation |
|                                      |              |                 |
| Signal Routing                       |              | Terminator      |
| Sinks                                |              |                 |
| Sources                              | untitled.mat | To File         |
| User-Defined Functions               |              |                 |
| 庄 🖄 Additional Math & Discrete       | simout       | To Workspace    |
| Aerospace Blockset                   |              |                 |
|                                      |              | XY Graph        |
|                                      |              |                 |
| Embedded Target for Joficeon C1666   |              |                 |
| Embedded Target for Motorola® HC1    |              |                 |
| Embedded Target for Motorola® MP(    |              |                 |
| + Embedded Target for OSEK/VDX®      |              |                 |
| Embedded Target for TI C2000 DSP     |              |                 |
| 🖅 🙀 Embedded Target for TI C6000 DSP |              |                 |
| <                                    |              |                 |
| Ready                                |              |                 |

## Building a Model

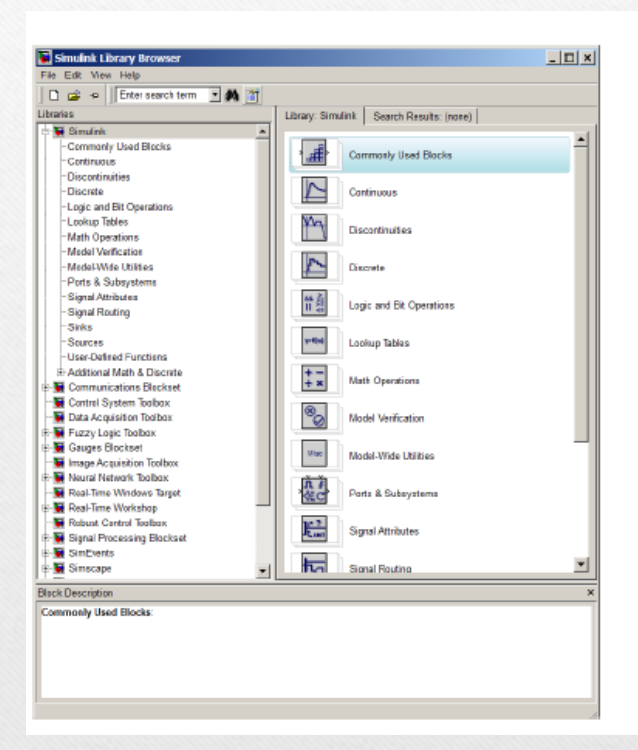

Drag and Drop blocks from Library Browser

or activate context menu of block and select "Add to ..."

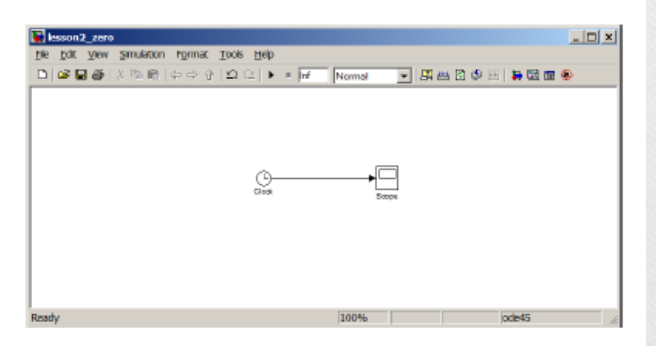

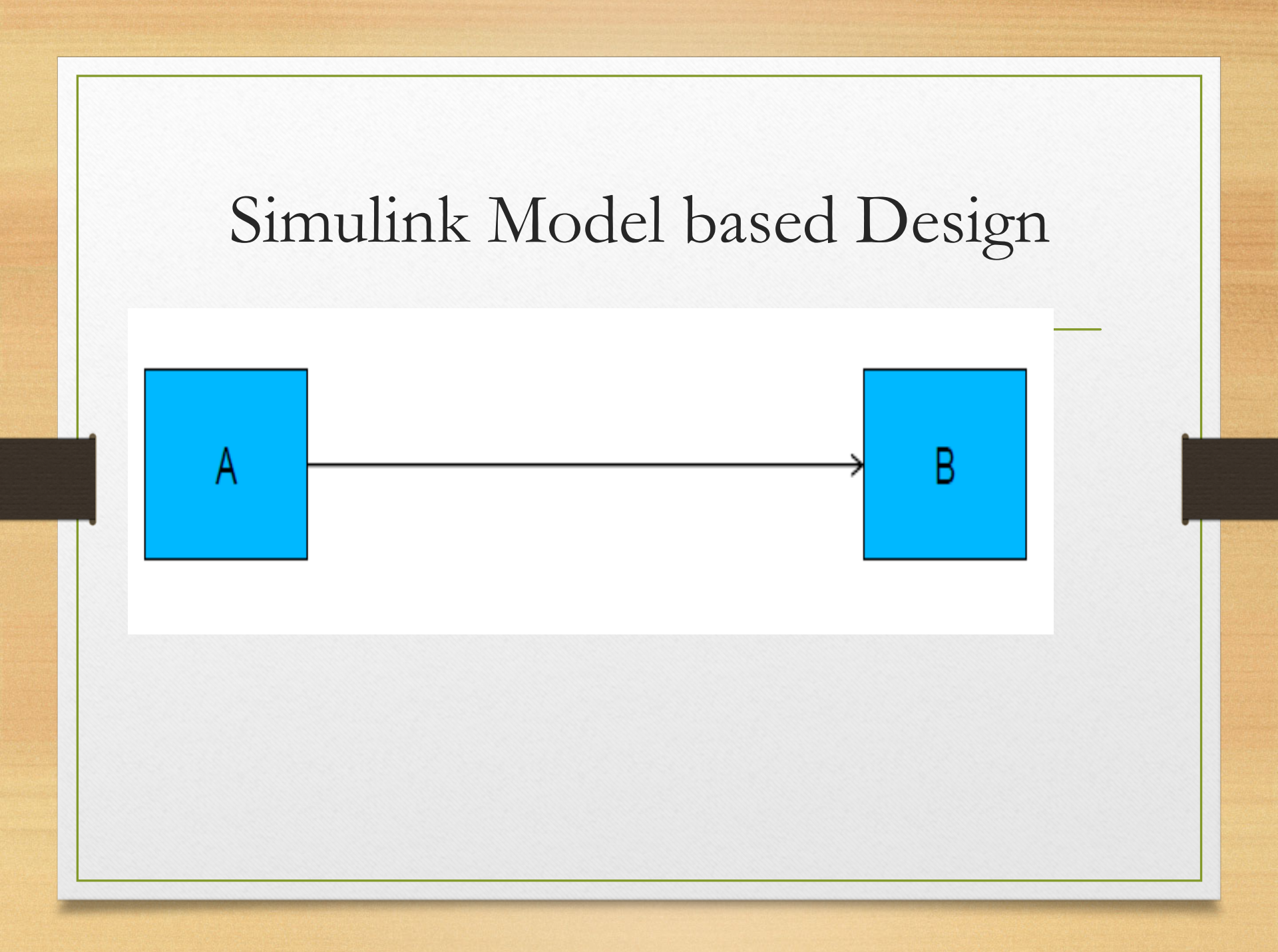

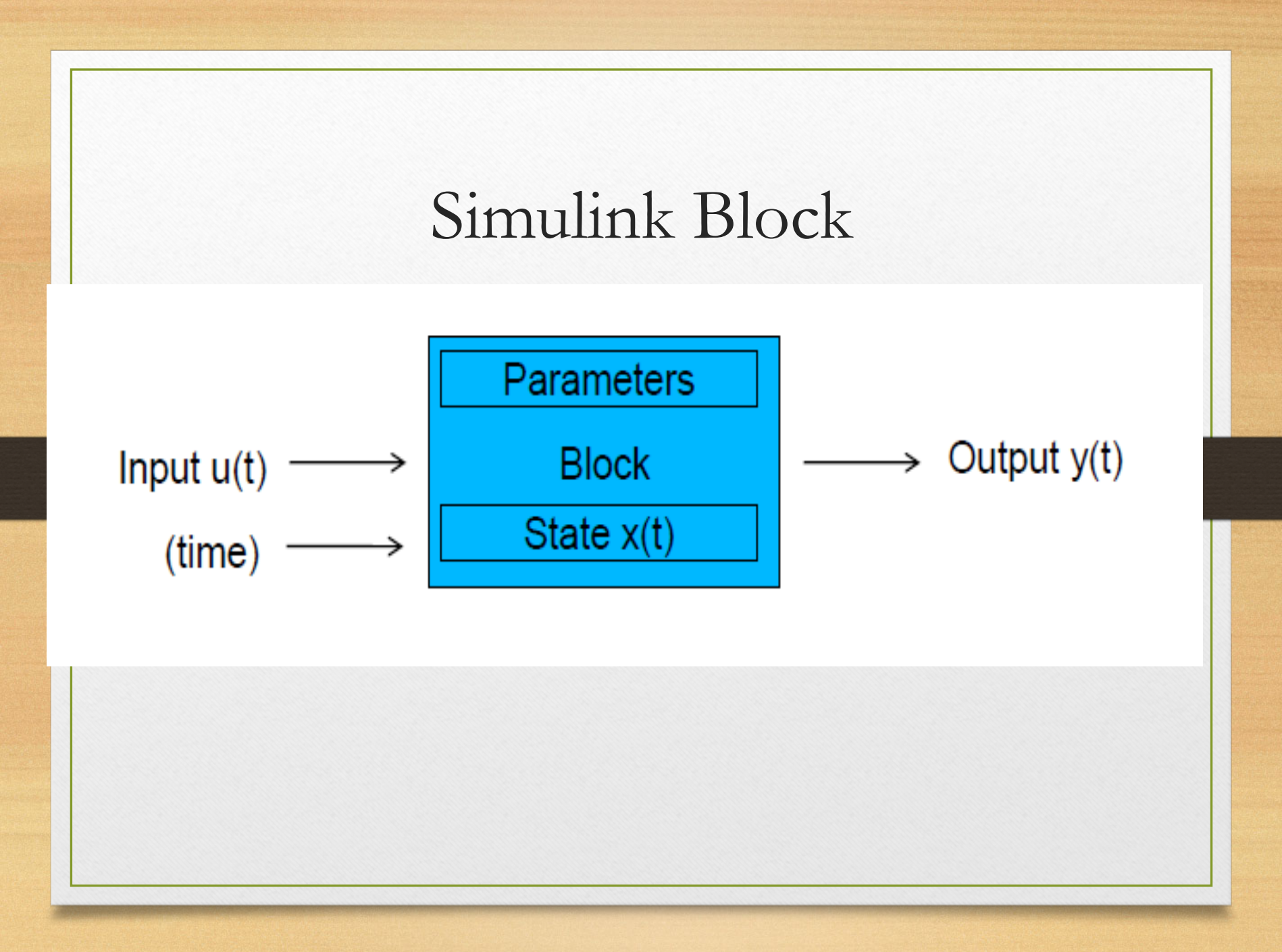

## Block Types

- Source generate data
- Sink receives data
- Virtual Block perform cleanup
- Subsystem aggregation of blocks (graphical or logical)
- Custom Blocks (S-Functions) C or M-code based

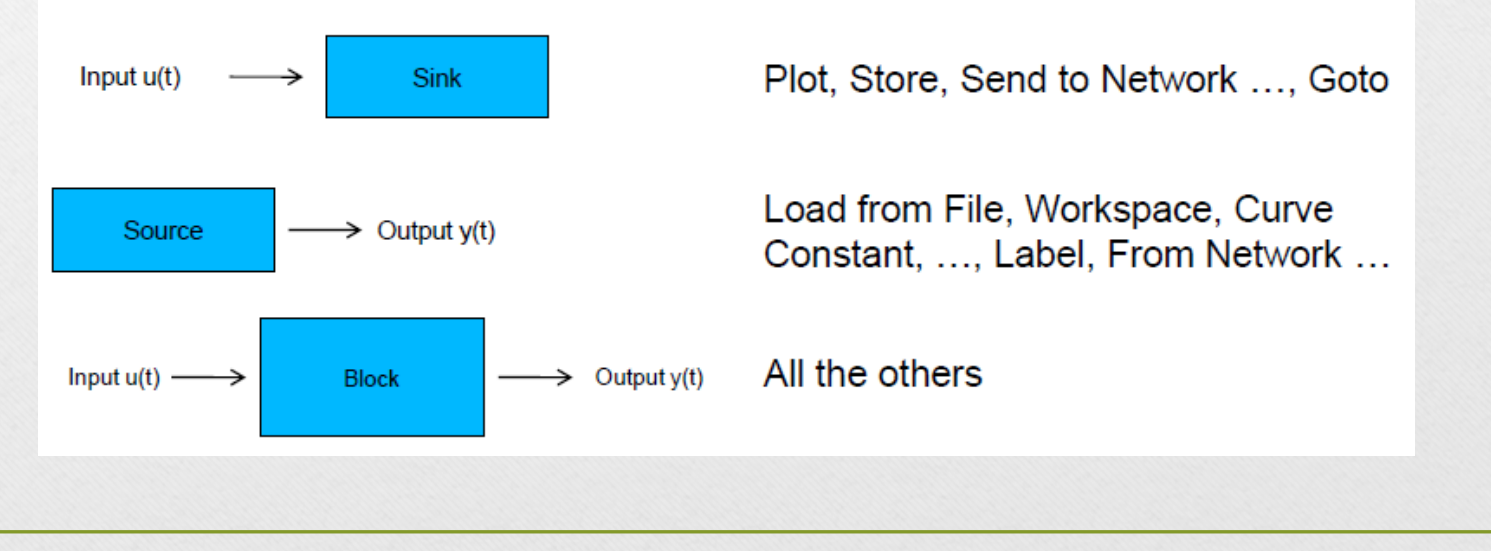

## Example

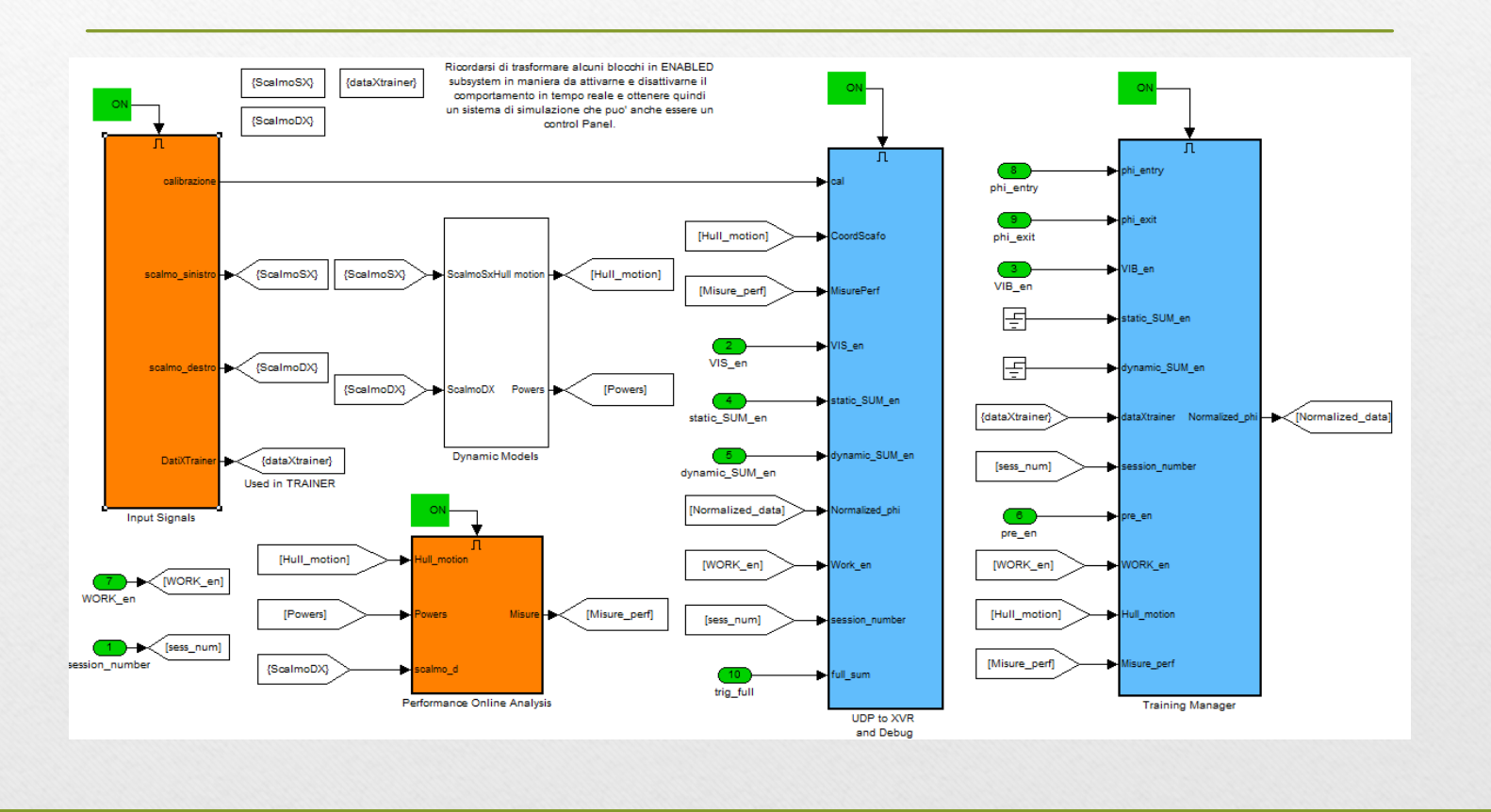

## Manipulating Blocks

•Multiple Selection with Shift

•Multiple Selection with Box Selection

• copy

•Selection

•Drag with CTRL

Iove Blocks

•Drag

```
•Rotate (CTRL+R)
```

Connect Blocks

•Select first and select second using CTRL

•Branch line by holding CTRL from an existing line

•Disconnect block by drag a block holding SHIFT

# Running a Model

| sson2_zero                  |                      |                      |                          |      |
|-----------------------------|----------------------|----------------------|--------------------------|------|
| Edit View Simulation Format | Tools Help           |                      |                          |      |
| <b>∍∎∞</b>  ⊁®≣ 4⇒1         | r   Se se   ► =  nf  | Normal 💽 🖧 🖽 🖄 🔅 🎼 🖡 | a m 🐵                    |      |
|                             |                      |                      |                          |      |
|                             |                      |                      |                          |      |
|                             | Clock                | Dianlary             |                          |      |
|                             |                      | an only on p         |                          |      |
|                             |                      |                      |                          |      |
|                             |                      |                      |                          |      |
| Y                           |                      | 100% ode45           | li.                      |      |
|                             |                      |                      |                          |      |
| sson2_zero                  |                      |                      |                          |      |
| Edit View Simulation Format | t Tools Help         |                      |                          |      |
| ■● 2回 2日                    | 21   22 (22   ▶ ■  m | Normal 🔄 🔐 💆 🖄 🚺 🖡   |                          |      |
|                             |                      |                      |                          |      |
| Pause/Stop                  |                      |                      |                          |      |
|                             | 0                    | 5.281a+004           |                          |      |
| Statuc                      |                      | Current Time         | Integration <sup>-</sup> | Time |
| bialus                      |                      |                      |                          |      |
| /                           |                      |                      |                          |      |
|                             |                      |                      |                          |      |
| 6                           |                      |                      | ~                        |      |

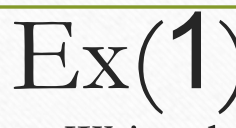

- Write the governing differential equation (DE) for the RC circuit shown in fig(3) when switch S<sub>1</sub> is closed. Write a MATLAB script to analytically solve for the capacitor voltage and plot it against time. Compare the results with that obtained using Simulink( by two methods)
- Hint (use MATLAB simulink sim-power system & MATLAB continuous blocks

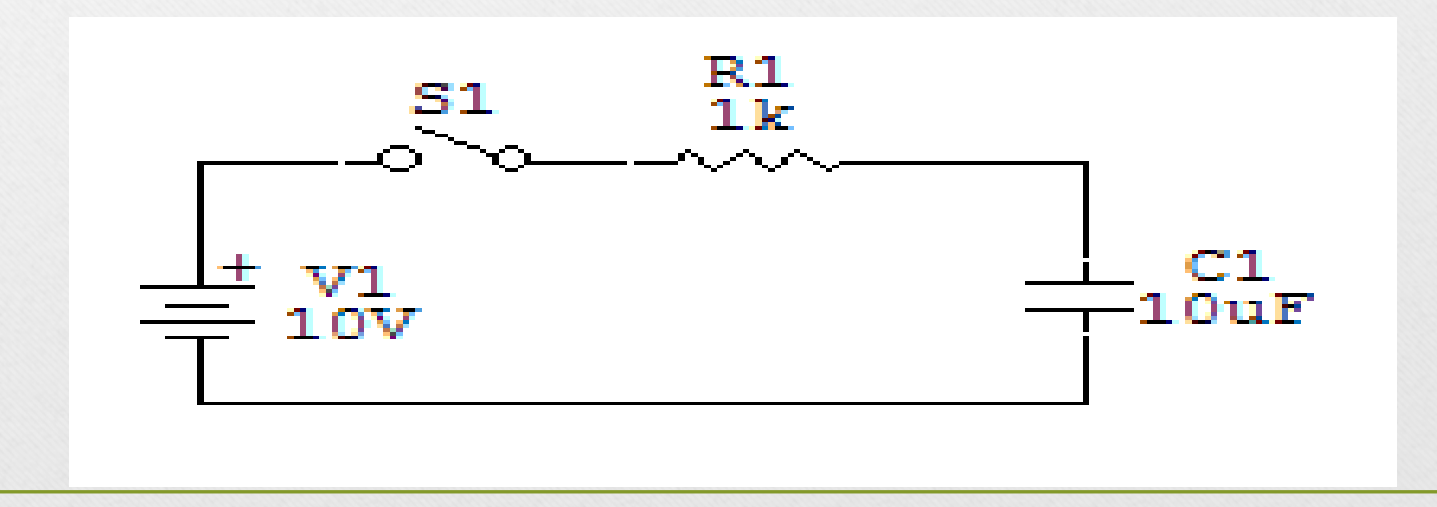

# Ex 2

- Write the governing differential equation (DE) for the RL circuit shown in fig(4) when switch S<sub>1</sub> is closed. Write a MATLAB script to analytically solve for the capacitor voltage and plot it against time. Compare the results with that obtained using Simulink( by two methods)
- Hint (use MATLAB simulink sim-power system & MATLAB continuous blocks

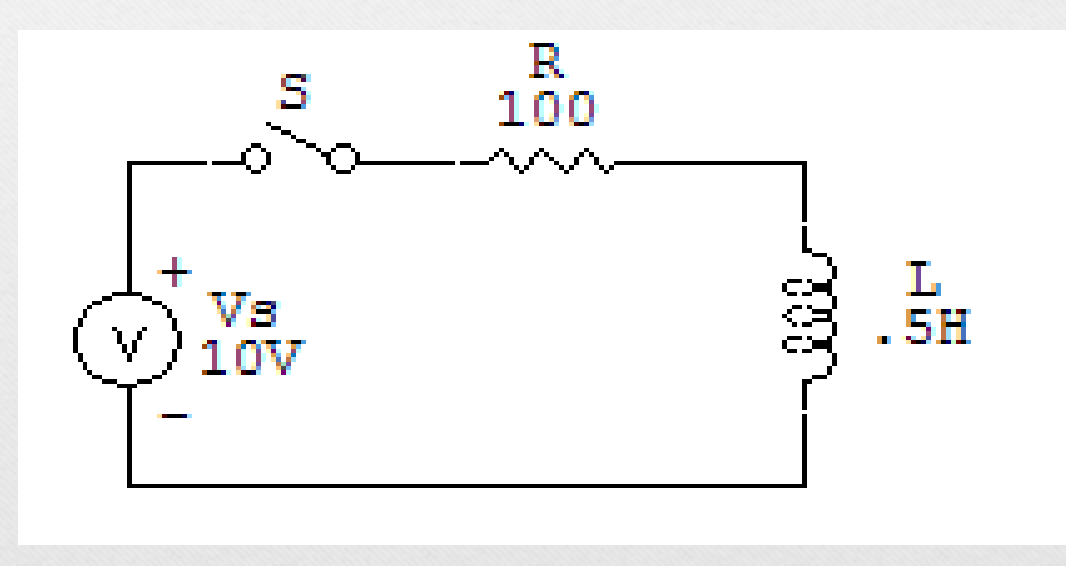

# Ex **3**

- Repeat ex 3 in series RLC circuit fig(5)
- Using Simulink, find the current in the circuit and voltage across each element. Use the initial conditions  $i_L(0)=0$  and  $v_c(0)=0.5$  V

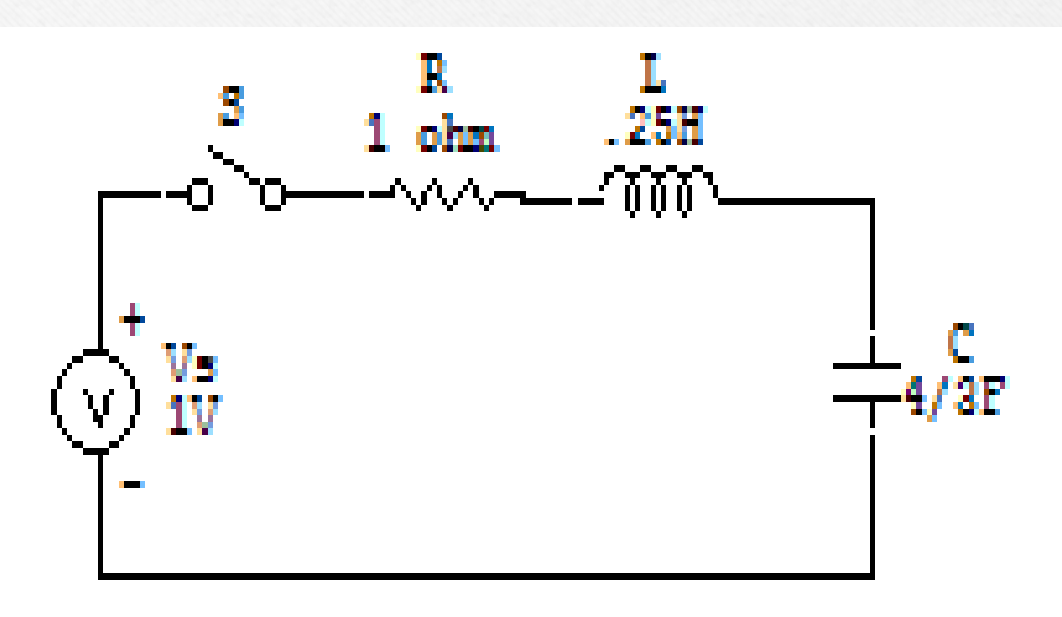

## EX4

Consider the following SISO system described by the differential equation. Use simulink to plot the output y(t) where u(t) is unit step function.

 $\frac{d^4 y(t)}{dt^4} + 3\frac{d^3 y(t)}{dt^3} + 4\frac{d^2 y(t)}{dt^2} + 8\frac{dy(t)}{dt} + 2y(t) = 6u(t)$ 

# Ex(5)

• For circuits shown in figures, use simulink sim-power system to find voltages at each node and the current through each resistor. All voltage and current sources are DC.

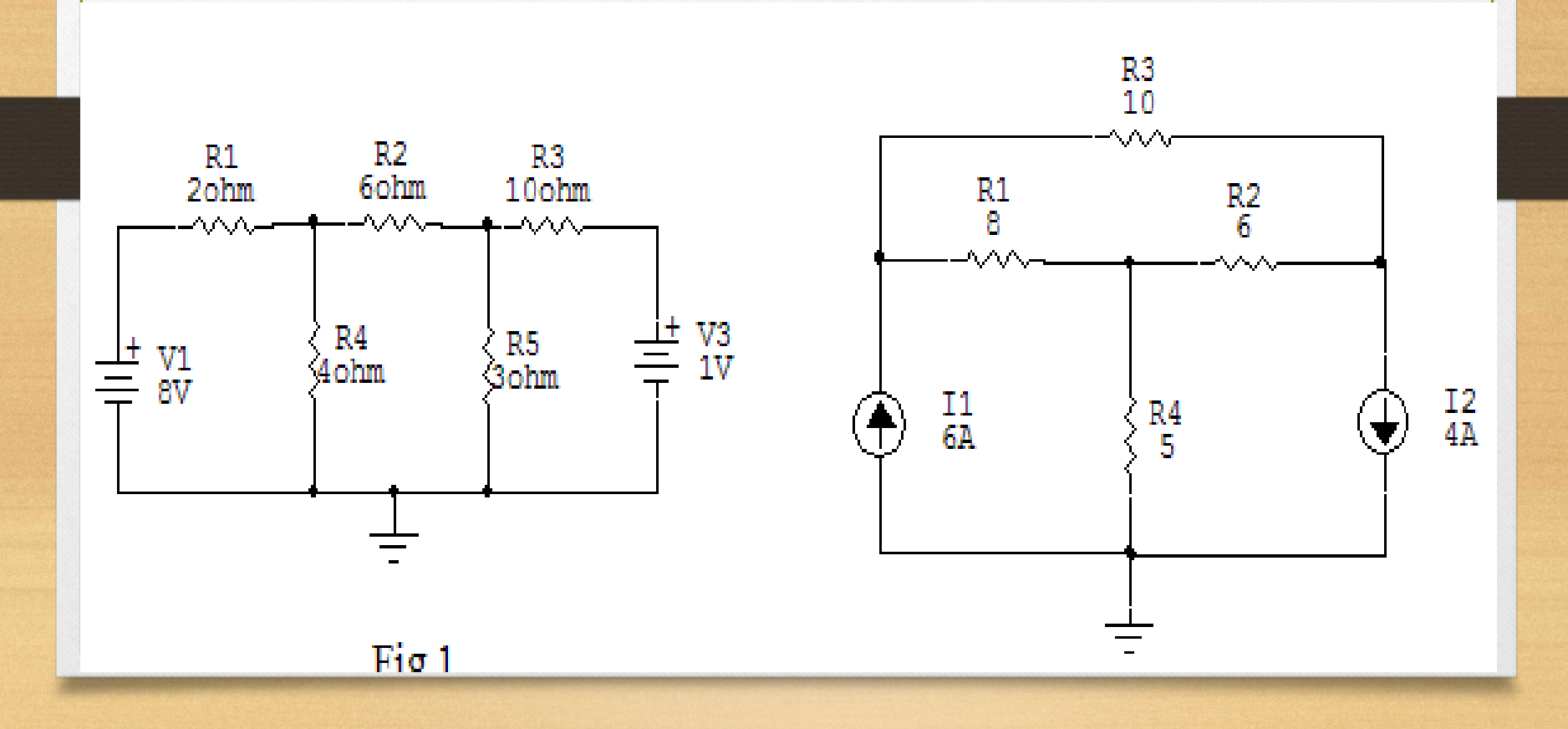

EX 6 Plot the time variation of the load voltage, load current, and the voltage drop across the diode. If  $v_s = 120$  V rms at 60 Hz and R= 10 $\Omega$  .use simulink

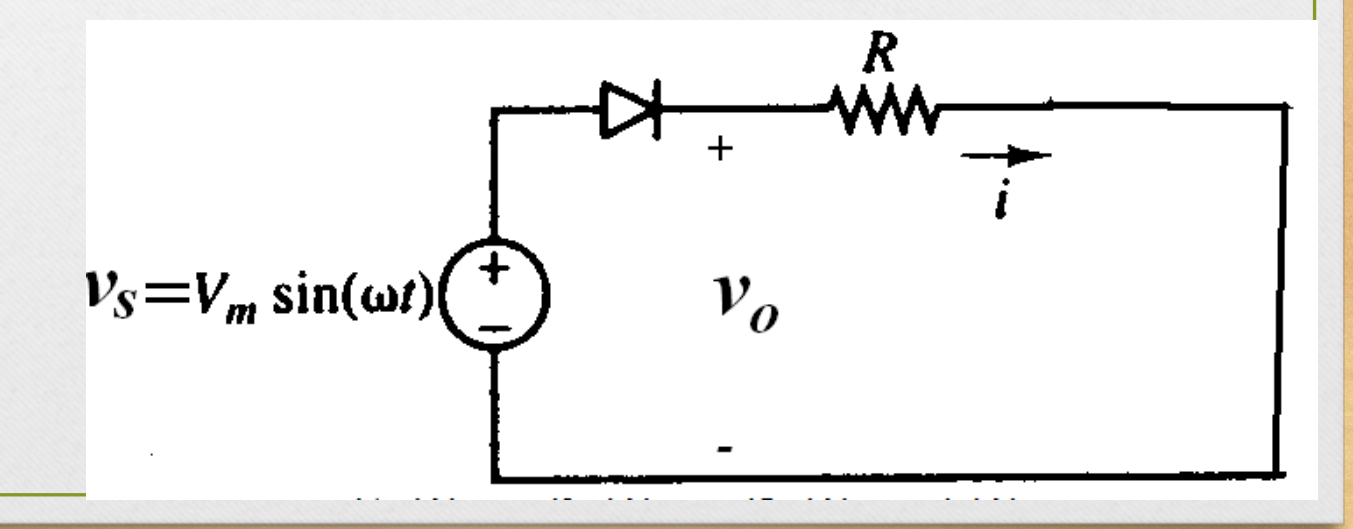

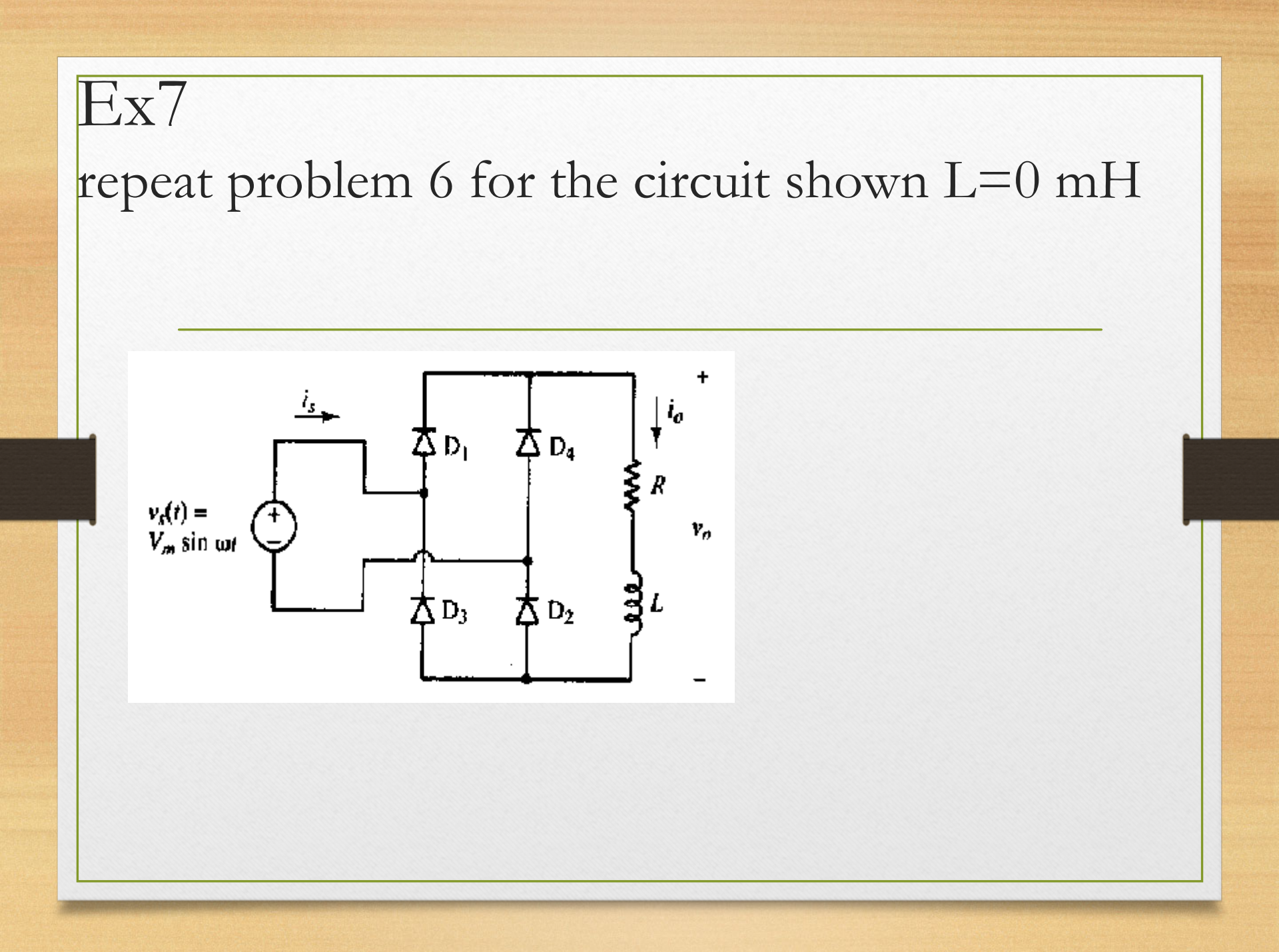

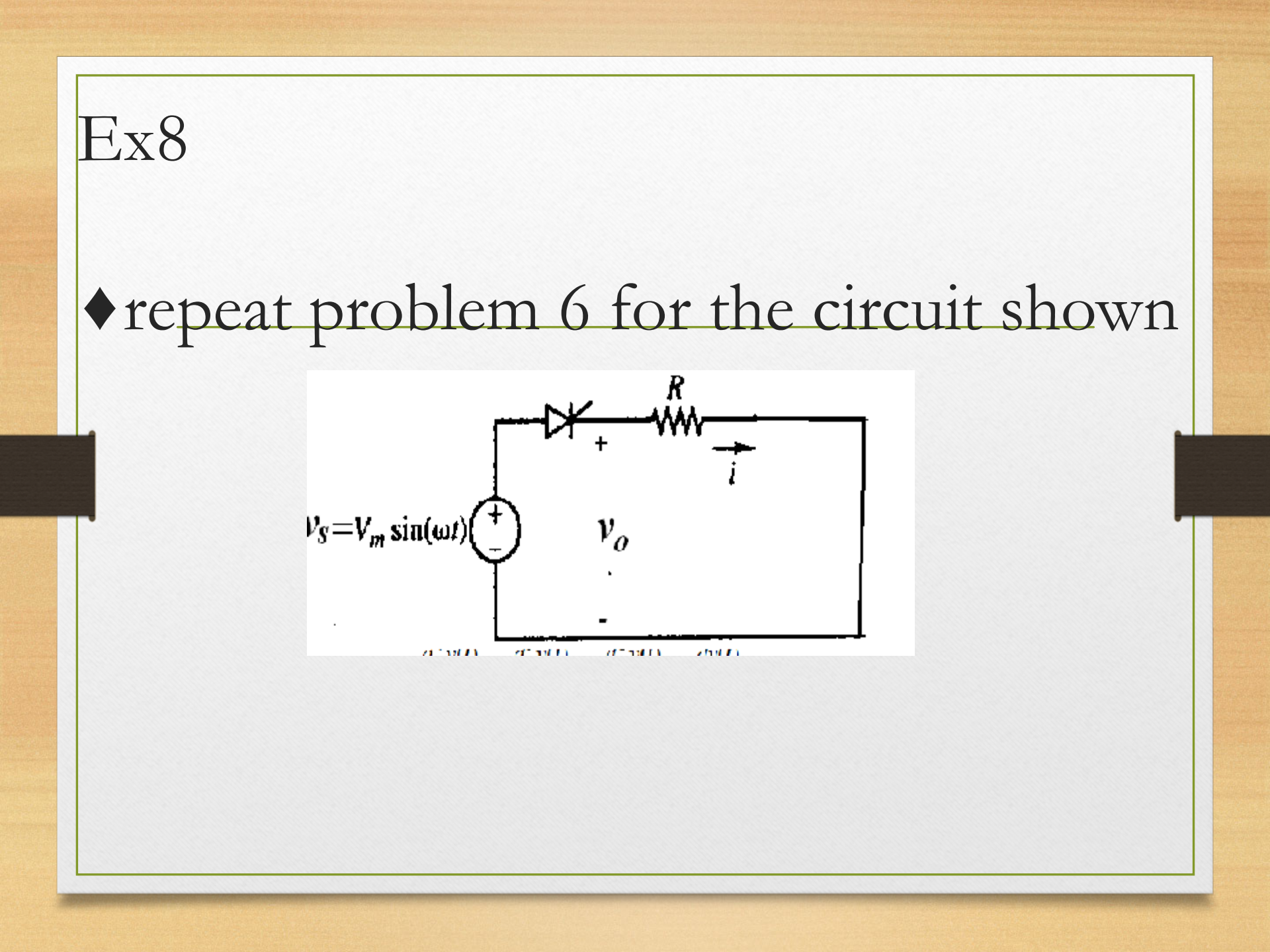